# Instruction Saisie de la RemittanceID

Juillet 2021 – Swisscom.Kaufhaus@swisscom.com

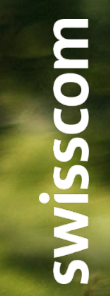

C1 – Public

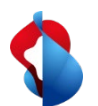

Dans les pages suivantes, vous trouverez des instructions sur la manière de saisir de la RemittanceID.

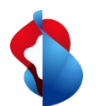

1. Entrez dans le module Ariba "**SAP Business Network**", puis entrez dans **les paramètres** via le raccourci et cliquez sur **règlements**.

| Business network 🔻                                                                         | Enterprise Account TEST MODE                                                                                                    | ← Reto                                                                                                    | our à la vue classique          |                                                               |                                                                                                    | @ m                                                                                                    |
|--------------------------------------------------------------------------------------------|----------------------------------------------------------------------------------------------------|----------------------------------------------------------------------------------------------------|---------------------------------|---------------------------------------------------------------|----------------------------------------------------------------------------------------------------|----------------------------------------------------------------------------------------------------|
| d'ace<br>Ariba Discovery<br>Ariba Proposals & C<br>Ariba Contract Man<br>SAP Business Netw | ail Ordres ~ Accomplise<br>agement<br>ork<br>Commandes et délais of<br>Présentation Mise en route<br>2<br>Facture(s) rejetée(s)<br>31 derniers jours<br>Mes widgets Tous les clients ~ | eement × factures × Paiements × factures × Paiements × factures × Paiements × factures × Paiements × factures × four site of the second second secon | Catalogues Rapports ~ nouvelles | de commande<br>CHF 0,0 CHF<br>Règlements<br>31 derniers jours | Q<br>PARAMÈTRES DU COMPTE<br>Relations clients<br>utilisateur<br>Notifications<br>Abonnements aux applicati<br>Inscription au bureau<br>PARAMÈTRES RÉSEAU ARIBA<br>Transmission des bons de<br>Transmission de factures él | Mon compte<br>Lier les identifiants d'utilisateur<br>Contacter l'administrateur<br>Changer de compte ><br>Markus_Test_Supplier_3<br>- TEST<br>ANID : AN01403207407-T<br>Forfait Premium<br>Profil de la société<br>Paramètres > |
|                                                                                            | Bons de commande 3 derniers mois 🗸                                                                                                    | Ancienneté des factures                                                                                                    | Profil de la société            | Mes oppc                                                      | Paiements anticipés                                                                                                    | Sereconnecter                                                                                                    |
|                                                                                            | 4.4014                                                                                                    | <b>E4</b> 4 3                                                                                                    |                                 |                                                               | R{glements                                                                                                    |                                                                                                    |
|                                                                                            | 1,13 <sup>M</sup> <sub>CHF</sub>                                                                                                    | 51,1 <sup>a</sup> CHF                                                                                                    |                                 |                                                               | Règle des critères de supp                                                                                                    |                                                                                                    |

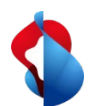

2. Dans la section **Paramètres Ariba Network**, cliquer sur **Règlements** et commencer la saisie de la RemittanceID avec **"Créer"** 

| Paramètres Ariba Network                 |                                         |                     |            |        |            |  |  |
|------------------------------------------|-----------------------------------------|---------------------|------------|--------|------------|--|--|
| Acheminement des commandes électroniques | Acheminement des factures électroniques | Paiements accélérés | Règlements |        |            |  |  |
| * Indique un champ obligatoire           |                                         |                     |            |        |            |  |  |
| Règlements par TEF/Chèque                |                                         |                     |            |        |            |  |  |
| Adresse 1                                |                                         | Ville               | État       | Pays   | Par défaut |  |  |
| Banca Raiffeisen Bellinzonese e Visagno  | / CHF                                   | Bellinzona          | Ticino     | Suisse | Oui        |  |  |
| Ly Modifier Supprimer                    | Créer                                   |                     |            |        |            |  |  |

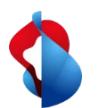

| Adresse de règlement             |                         |                                      |  |  |
|----------------------------------|-------------------------|--------------------------------------|--|--|
|                                  | Adresse 1 :*            | Banque ABC                           |  |  |
|                                  | Adresse 2 :             |                                      |  |  |
|                                  | ode postal :*           | 1000                                 |  |  |
|                                  | a) Ville :*             | Lausanne                             |  |  |
|                                  | État :                  |                                      |  |  |
|                                  | A) Pays :* Suisse [CHE] |                                      |  |  |
|                                  | Contact :               | Sélectionner un contact $\checkmark$ |  |  |
|                                  | <b>b)</b>               | Définir comme adresse par défaut     |  |  |
|                                  |                         | Service d'affacturage (i)            |  |  |
| Affectation d'un ID de règlement |                         |                                      |  |  |
| Client 1                         |                         | ID de règlement                      |  |  |
| Swisscom (Schweiz) AG            | O012345678:0012345678   |                                      |  |  |

#### Dans la section Adresse de règlement

a) saisir les coordonnées bancaires (compléter tous les champs obligatoires marqués avec \*)
b) activer Définir comme adresse par défault
c) saisir l'ID de règlement

Ensuite cliquer sur "OK" et "Enregistrer"

#### Avis important:

Avant et après les deux points, il faut toujours saisir des numéros à 10 chiffres. Aucun espace n'est admis. Les éventuels chiffres "0" sont à considérer et à saisir impérativement au début des numéros (p. ex. 0012345678:0012345678).

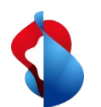

Si vous changez vos coordonnées bancaires, le RemittanceID reste valable. Veuillez envoyer les informations sur vos nouvelles coordonnées bancaires à <u>Swisscom.Kaufhaus@swisscom.com</u>.

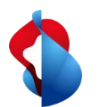

#### D'autres questions ?

En cas de questions ou de doutes, le **service d'assistance de SAP Ariba** offre diverses possibilités d'aide, par exemple via les FAQ ou diverses instructions. Vous y trouverez également des possibilités de contact en cas de problèmes techniques.

Vous pouvez trouver plus d'aide dans notre <u>FAQ</u>.

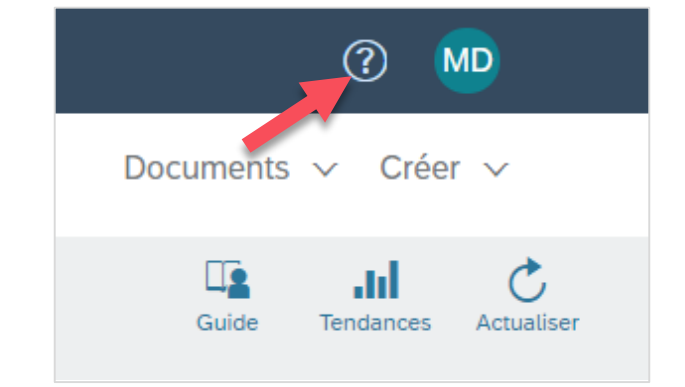

Pour tout autre problème qui ne peut pas être résolu via le service d'assistance d'Ariba ou le Self Service, veuillez nous contacter à l'adresse Swisscom.Kaufhaus@swisscom.com.